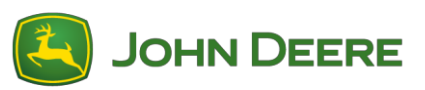

# Reprogramación de software del receptor StarFire 6000™

## Preparación del software del receptor StarFire<sup>™</sup> 6000 para un dispositivo USB en la computadora

- 1. Descargar el software nuevo y guardar el archivo .zip en su computadora (escritorio virtual).
- 2. Seleccionar el archivo que está ahora en su escritorio virtual y extraer los datos (esto es lo miso que desempaquetar) a su escritorio virtual.
- 3. Usando un USB o dispositivo de almacenamiento, será necesario utilizar una estructura de archivos específica. (Nota: los nombres de las carpetas deberán estar en el idioma inglés)
  - a. Primero, crear una carpeta con el nombre "Programs"
  - b. Crear una carpeta secundaria dentro de la carpeta "Programs" con el nombre "Receiver"
- Copiar el archivo extraído a la estructura de archivos del dispositivo de almacenamiento USB: Programas > Receptor
  - a. Verificar que tiene un archivo .prc en el dispositivo USB, en la carpeta Receiver. Si tiene un archivo .prc incorporado en la carpeta Receiver, el software ya está listo para ser instalado.

### Máquinas con receptor universal StarFire<sup>™</sup> 6000

- 1. Identificar el puerto USB del StarFire<sup>™</sup> 6000 en la parte inferior del receptor.
- 2. Insertar el dispositivo USB con el archivo .prc correcto y proceder a la pantalla en la cabina para iniciar la descarga.
- 3. En la pantalla, seguir los pasos a continuación para iniciar la programación del StarFire™ 6000.
  - a. Seleccionar "Menú principal"
  - b. Seleccionar el icono de "StarFire™ 6000"
  - c. Seleccionar "Dispositivo USB" (tecla programable "A")
  - d. Seleccionar "Actualizar receptor"
  - e. Seleccionar el archivo correcto para la programación
    - Nota: El proceso se demora normalmente 3 minutos para completarse.
  - f. Cuando se reciba el indicativo correspondiente, pulsar el botón Continuar para avanzar al estado de funcionamiento normal.

## Reprogramación de Software de receptor StarFire 6000™ integrado

Nota: Las actualizaciones de software de receptor StarFire™ 6000 integrado pueden ser entregadas por USB a través de la pantalla de 4.ª generación.

### Preparación del software del receptor StarFire™ 6000 integrado para un dispositivo USB en la computadora

1. Para un receptor StarFire<sup>™</sup> integrado con una pantalla de 4.ª Generación, usar el programa auxiliar de Administrador de software para descargar el paquete de software a un dispositivo USB.

## Máquinas con receptor StarFire™ 6000 integrado

- 1. Insertar el dispositivo USB en la pantalla de 4.ª Generación con el archivo correcto y seguir los pasos a continuación para iniciar la programación del receptor StarFire™ 6000 integrado:
  - a. Seleccionar "Administrador de software"
  - b. Seleccionar "Instalar desde dispositivo USB"
  - c. Seleccionar "Ver actualizaciones para otros dispositivos"
  - d. Seleccionar "Receptor de GPS"
  - e. Seleccionar el archivo correcto para la programación